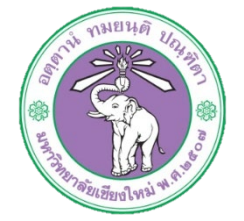

| ขั้นตอนการปฏิบัติงาน  | : | ขั้นตอนการเบิกพัสดุในระบบเบิกจ่ายพัสดุสำหรับผู้ใช้งานทั่วไป |
|-----------------------|---|-------------------------------------------------------------|
| หน่วยงาน              | : | งานธุรการ                                                   |
| ผู้รับผิดชอบ/ผู้จัดทำ | : | นางสาวจุฑามาศ พุ่มไม้                                       |
| ผู้ทบทวน/ตรวจทาน      | : | หัวหน้างาน                                                  |

## ๑. วัตถุประสงค์ หรือ จุดมุ่งหมาย

๑.๑ เพื่อการบริหารจัดการข้อมูลอย่างมีประสิทธิภาพ
๑.๒ เพื่อลดปัญหาของการเบิกจ่ายพัสดุไม่สำเร็จ เนื่องจากไม่ทราบจำนวนที่สามารถเบิกได้
๑.๓ เพื่อการเข้าถึงระบบการเบิกจ่ายพัสดุภายในได้สะดวกผ่านระบบออนไลน์
๑.๔ เพื่อทราบถึงความเคลื่อนไหวและติดตามพัสดุที่สามารถเบิกจ่ายได้

## ๒. กฎ/ระเบียบ/ข้อมูลที่เกี่ยวข้อง

ම.෧-

## ๓. ขั้นตอนการปฏิบัติงาน

๓.๑ เข้าระบบผ่านหน้าเว็บไซต์ http://hrmd.oop.cmu.ac.th ๓.๒ เลือกเมนูระบบเบิกจ่ายพัสดุภายใน

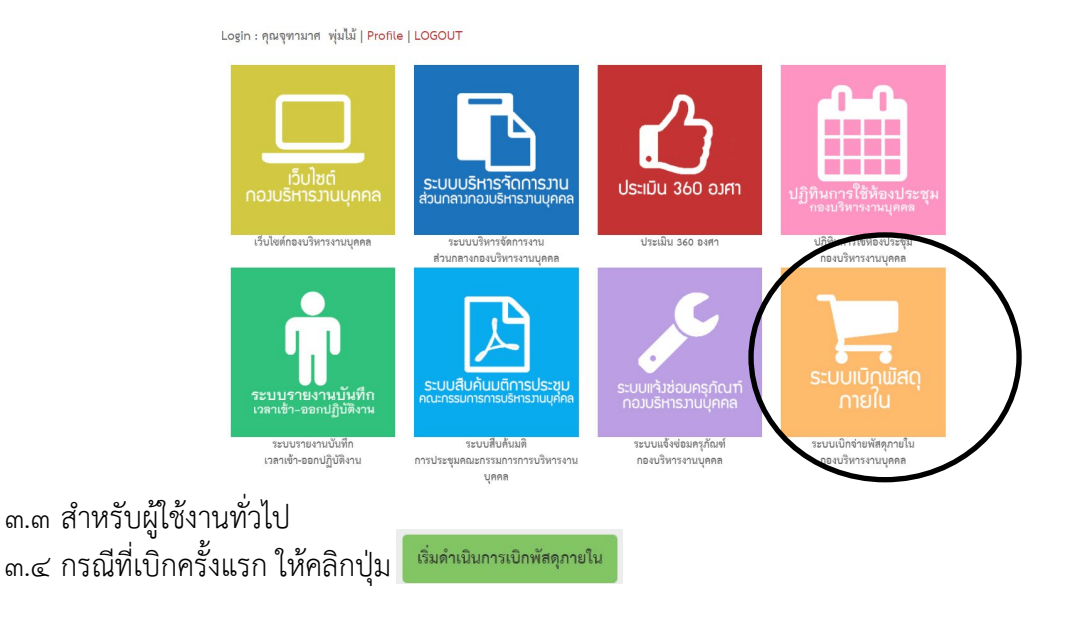

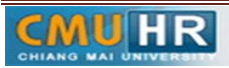

๓.๕ กรณีที่หมายเลขการเบิกจ่ายแล้ว ให้เพิ่มในช่องหมายเลขการเบิกจ่ายพัสดุภายในและคลิกปุ่ม ตรวจสอบ

|     | ผู้เบิกพัสดุ<br>ชื่อ : นางสาวจุทามาศ หุ่มไม้<br>สังกัด : งานธุรการ                                  |         |
|-----|----------------------------------------------------------------------------------------------------|---------|
|     | เริ่มดำเนินการเบิกพัสดุกายใน<br>*กรณีมีหมายเลขการเบิกจ่ายพัสดุภายใน<br>หมายเลขการเบิกจ่ายพัสดุภายใน |         |
| BUV | หมายเลขการเบิกจ่ายพัสดุภายใน                                                                        | ตรวจสอบ |

จะปรากฏหน้าจอดังรูป

| 🗄 ประวัติการเบิดพัสดุ 🕅 ธุรระการพัสดุที่เมือกทั้งหมด | สำหรับจัดการพัสดุเบิก |                                |                            |            |              |
|------------------------------------------------------|-----------------------|--------------------------------|----------------------------|------------|--------------|
| แสดง 10 🔹 แกว ต่อหน้า                                |                       |                                |                            | ค้มหา :    |              |
| ชื่อพัสดุ                                            | ประเภท                | \$<br>รายละเอียด <sup>()</sup> | จำนวนที่<br>สามารถเลือกได้ | )<br>หม่วย | (สือกจำนวน 🗘 |
| enles 😽                                              | วัสดุสำนักงาน         |                                | 10                         | อัน        | ß            |
| nazeme Double A4                                     | วัสดุสำนักงาน         |                                | 50                         | รีม        | ß            |
| กระดาษขมาด A4 ดละสี (120 แกรม)                       | วัสดุสำนักงาน         |                                | 20                         | ห่อ        | ß            |
| กระศาษต่ายแอกสารสี A4 80g. คอะสี                     | วัสดุสำนักงาน         |                                | พัธดุเบิกจ่ายหมด           | ห่อ        | ß            |
| กระดาษทำปกสี A4 Flying สีม่วง                        | วัสดุสำนักงาน         |                                | 4                          | ห่อ        | ß            |
| ดาวน้ำ                                               | วัสดุสำนักงาน         |                                | 40                         | ขึ้น       | ß            |

โดยผู้ใช้งานโปรดสังเกตคอลัมน์ จำนวนที่สามารถเลือกได้ หากพัสดุชิ้นใดไม่สามารถเบิกจ่ายได้ จะปรากฏข้อความสีแดง "พัสดุเบิกจ่ายหมด"

๓.๖ วิธีการเบิกจ่ายพัสดุ : คลิกที่ปุ่มเลือกจำนวน 🏽 จะปรากฏหน้าจอดังรูป

|                     |              | เลือกจำนวนท่                               | <b>โสดุเบิกจ่าย</b> |  |
|---------------------|--------------|--------------------------------------------|---------------------|--|
| ชื่อรายการพัสดุ     |              |                                            | ประเภทของรายการ     |  |
| กรรไกร              |              |                                            | วัสดุสำนักงาน       |  |
| จำนวนที่เหลือ<br>10 | หน่วย<br>อัน | รายละเอียดเพิ่มเติม<br>รายละเอียดเพิ่มเติม |                     |  |
|                     |              | *โปรดระบุ <mark>จำนวนที่เลือก</mark>       | จำนวนที่เลือก       |  |
|                     |              |                                            |                     |  |

ช่องที่แดงที่ปรากฏจะเป็นจำนวนที่เหลือที่สามารถเบิกจ่ายได้ ผู้ใช้งานสามารถเบิกจ่ายตาม จำนวนที่ไม่เกินจากช่องสีแดง โดยกรอกจำนวนลงใน ช่องจำนวนที่เลือก

| ๓.๗ ปุ่มประวัติการ | เเบิกพัสดุ 🚦   | 🗏 ประวัติการเบิกพัสดุ | : แสดงประวัติการ     | รเบิกจ่ายพัสดุของผู้ใ | ใช้งานนั้นๆ |
|--------------------|----------------|-----------------------|----------------------|-----------------------|-------------|
|                    | 🔇 กลับหน้าหลัก |                       |                      |                       |             |
|                    | หมายเลขการเบิก | ชื่อ-นามสกุล          | สถานะการอนุมัติ      | วันที่เบิก            |             |
|                    | 3              | จุฑามาศ พุ่มไม้       | 😆 ระหว่างคำเนินการ   | 2017-12-13 03:05:29   |             |
|                    | 2              | จุฑามาศ พุ่มไม้       | 😆 ระหว่างดำเนินการ   | 2017-12-12 02:29:44   |             |
|                    | 1              | จุฑามาศ พุ่มไม้       | 🗹 ดำเนินการเสร็จสิ้น | 2017-12-08 11:15:01   |             |
|                    |                |                       |                      |                       |             |

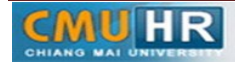

| ണ.๘ | ปุ่มดูรายการ <i>ท</i> ่ | งัสดุที่เลือกทั้งหมด 📔                                | 📙 ดูรายการพัสดุที่เลือกทั้ง  | หมด : เปล                      | สดงตาร        | างแสดง     | พัสดุ        | ุเบิกจ    | ่ายทั้งหมด |
|-----|-------------------------|-------------------------------------------------------|------------------------------|--------------------------------|---------------|------------|--------------|-----------|------------|
|     | ที่ผู้ใช้งานเลือก       | า โดยสามารถคลิกปุ่ม                                   | 📜 เลือกพัสดุเบิกจ่าย         | เพิ่มเติม                      |               |            |              |           |            |
|     | เพื่อกลับไปเลือ         | วกพัสดุเพิ่มเติม หรือค                                | าลิกปุ่ม 💼 <sub>ยกเลิก</sub> | พัสดุเบิกจ่ายทั้งหม            | 📕 เพื่อ       | เยกเลิกก   | าารเ         | ลือกท่    | ้งหมด      |
|     | ិឝ ពើត                  | ภกพัสคุเบิกจ่ายเพิ่มเติม 🔟 ยกเลิกพัสดุเบิกจ่ายทั้งหมด |                              |                                |               | 📑 เลือกพัส | ตุเบิกจ่าย แ | สดงรายงาน |            |
|     |                         | รายการพัสดุ                                           | ประเภท                       | จำนวนคงเหลือ<br>สำหรับเบิกจ่าย | จำนวนที่เลือก | หน่วย      | แก้ไร        | ຢ   ຄນ    |            |
|     | 1                       | nssins                                                | วัสดุสำนักงาน                | 8                              | 2             | อัน        | Ľ            | Î         |            |
|     | 4                       | กาะทาช Double A4                                      | วัสดุสำนักงาน                | 44                             | 6             | รีม        | Ľ            | Î         |            |

การทำงานของตารางนี้คือผู้ใช้งานสามารถแก้ไขและลบจำนวนของพัสดุนั้นๆได้ โดยการแก้ไข ้จะปรากฏช่องข้อความสำหรับแก้ไขจำนวน เมื่อแก้ไขจำนวนเสร็จสิ้นแล้ว จำนวนให้คลิกที่ปุ่ม ให้คลิกปุ่มแก้ไขหรือยกเลิก

ส่วนในกรณีที่ต้องการลบรายการเบิกจ่ายนั้น เฉพาะรายการให้คลิกปุ่ม 💼 เพื่อเลือกลบ โดยในหน้าจอดังกล่าวนี้เพื่อหน้าจอสิ้นสุดกระบวนการเบิกจ่ายในกรณีที่ไม่ต้องการเปลี่ยนแปลง รายการการเบิกจ่าย ซึ่งผู้ใช้งานจะต้องคลิกเลือกปุ่ม

สำหรับส่งออก 🕒 🖆 และหนังแม้ครรมหาน รายงาน หน้าจอดังรูป เพื่อเสนอต่อไป

| สำนักงานอ         | ธิการบดี มหาวิทยาลัยเชียงใหม่ |              |                                           | GEN-QF001-02 |  |
|-------------------|-------------------------------|--------------|-------------------------------------------|--------------|--|
|                   | ใบเบิก                        | ภายใน        |                                           |              |  |
| กองบริหารงานบุคคล |                               |              | <b>วัน/เดือน/ปี</b> : 2017-12-14 02:26:56 |              |  |
| งาน : งานรุ       | ธุรการ                        |              |                                           |              |  |
| ลำดับที่          | รายการ                        | หน่วยนับ     | จำนวน                                     | หมายเหตุ     |  |
| 1                 | กรรไกร                        | อัน          | 2                                         |              |  |
| 2                 | กระดาษ Double A4              | รีม          | 6                                         |              |  |
| ผู้เบิกพัสดุ      | : จุทามาศ ทุ่มไม้             | ผู้จ่ายพัสดุ | ผู้จ่ายพัสดุ                              |              |  |
| ผู้รับพัสดุ       |                               |              |                                           |              |  |

วันที่ออกเอกสาร 26 กันยายน 2546

๓.๙ ปุ่มสำหรับจัดการพัสดุเบิก เกี่ยวกับการเบิกจ่าย

: เป็นเมนูสำหรับผู้ดูแลระบบสำหรับจัดการข้อมูล

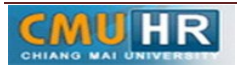

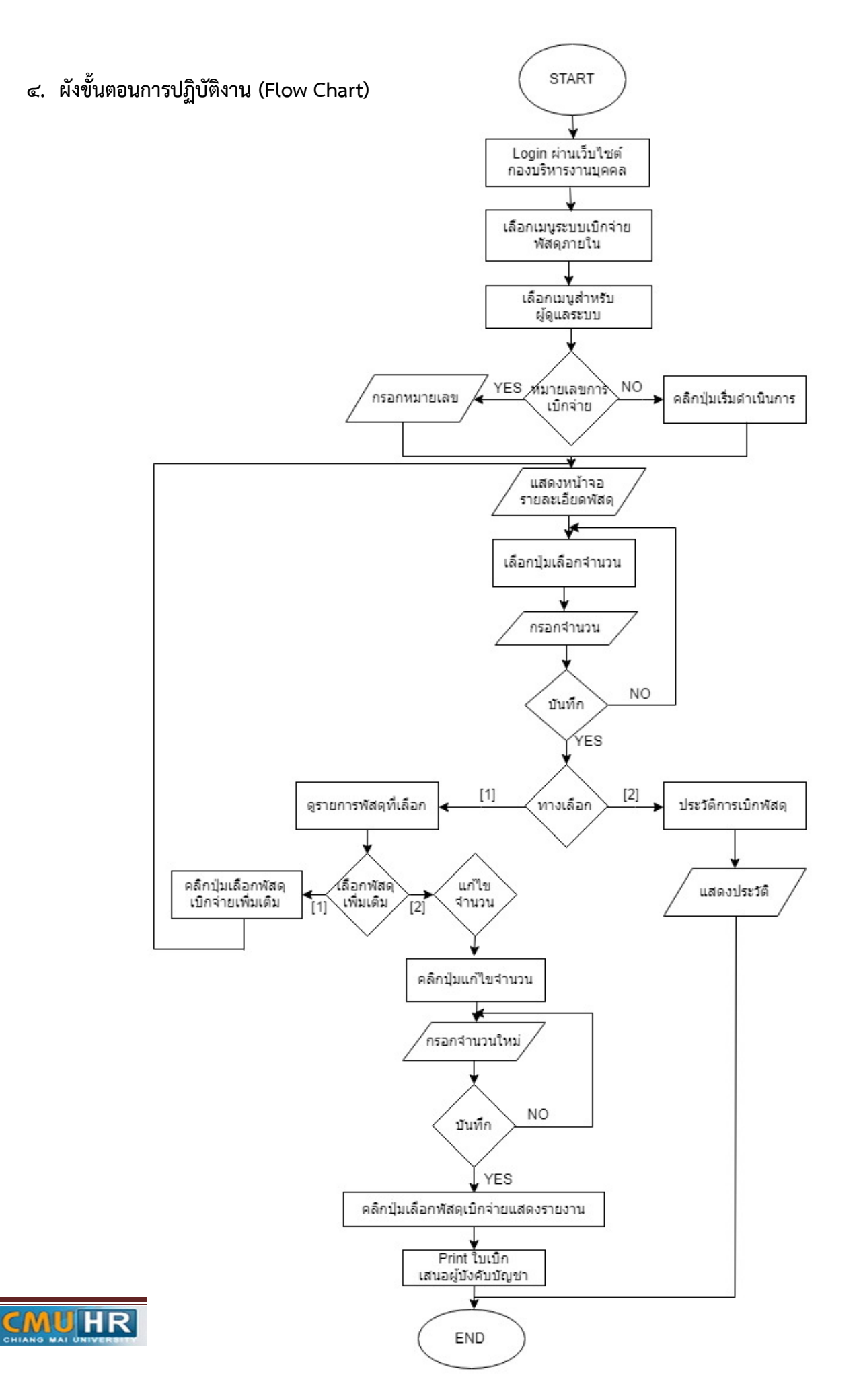